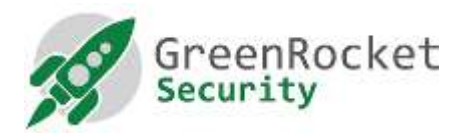

## Povolenie dvojfaktorového prístupu k webovej lokalite Greenradius

Z bezpečnostných dôvodov a z dôvodu konzistentnosti, ako aj preto, aby si správcovia GreenRadius nemuseli pamätať ďalšie prihlasovacie údaje, odporúčame, aby sa na prístup k webovému rozhraniu používalo rovnaké dvojfaktorové overenie GreenRadius.Tento dokument opisuje kroky potrebné na povolenie dvojfaktorového overovania pre prístup k rozhraniu správy GreenRadius.

## PRIDANIE NOVÉHO POUŽÍVATEĽA DO KONZOLY SPRÁVCU GREENRADIUS

1. Prihláste sa do administrátorského rozhrania GreenRadius pomocou používateľa root/gradmin, ako je uvedené nižšie (predvolené heslo pre oboch používateľov je GreenRocket!23):

| You must enter a | username and password to login to the Webmin server on |
|------------------|--------------------------------------------------------|
| 10.51.0.209.     |                                                        |
| Username         | root                                                   |
| Password         |                                                        |
|                  | Remember login permanently?                            |

 V ľavom paneli kliknite na položku 'Webmin=> Webmin Users', ako je znázornené na obrázku nižšie:

| Veterin Actions Log                                                                                                    | Moade Config                                                                                                    | GreenRADIUS - Virtual Appliance                                                   | GreenRocket |
|----------------------------------------------------------------------------------------------------|----------------------------------------------------------------------------------------------------|-----------------------------------------------------------------------------------|-------------|
| Webrein Configuration<br>Webrein Configuration<br>Webrein Usan<br>Bigraten<br>Serven<br>Age In Webserve<br>GreenRADIUS Virtual Appliance<br>FiningeOol: Doptuse Serve<br>BSH Server | Dermalm Clotel Carlgardian Troubleshoot<br>Select M J Troubleshoot<br>Densitin Kame<br>Select M J Troubleshoot<br>Select M J Troubleshoot<br>Emaker Selected (United Selected) Dente Selected<br>Add Comm | Regents   Lippanes   Lippanes   Lippanes   About  <br>Status<br>⊘<br> ∳e ⊕ 1d + ↓ |             |
| Notiverking     Notiverking     Hardware Search     Xnew Moduli's Logs     System Information     Sinthesh Modules     Logout                                                       |                                                                                                    |                                                                                   |             |

 Kliknite na odkaz "Create a new Webmin user", ako je znázornené na obrázku nižšie

| Logic root                                                  | Module Config                                                       | Webmin     | Users |   |
|-------------------------------------------------------------|---------------------------------------------------------------------|------------|-------|---|
| Webmin Actions Log                                          | Webmin Users                                                        |            |       |   |
| Webmin Servers Indea<br>Webmin Servers Indea                | Select al.   Invert selection   Chade a new Wel<br>Webmin Users     | imin user. |       |   |
| Sustem                                                      | Sil mot.                                                            | gradmin    |       |   |
| G Servers<br>Apache Wabserver<br>GreenRADIUS Mitual Applian | Belect all   livert selectors Greate a new Web<br>[Onints Scherold] | imin user  |       |   |
| PostgreSQL Database Server<br>SSH Server                    | Webmin Groups                                                       |            |       |   |
| Cthers                                                      | No Webmin groups defined.                                           |            |       |   |
| Networking     Hardware     Search                          | Create a new Webmin group.                                          |            |       |   |
| A View Module's Logs                                        | 8                                                                   |            |       | 1 |
|                                                             |                                                                     |            |       |   |

4. Do poľa "Username" zadajte používateľské meno a pre možnosť hesla vyberte možnosť "Unix authentication", ako je znázornené na obrázku nižšie.

| Isername | devtest                      |  |
|----------|------------------------------|--|
| assword  | Unix authentication •        |  |
|          | U Porce change at next login |  |
|          |                              |  |
| eal name |                              |  |
| eal name |                              |  |
| eal name |                              |  |

## POZNÁMKY:

- a. Používateľské meno ("username") musí byť rovnaké ako Prihlasovacie meno ("Login Name"), ktoré sa používa na overenie používateľa pomocou nakonfigurovaného AD/OpenLDAP pre štandardné overovanie používateľským menom a heslom v GreenRadius.
- b. Aby overovanie fungovalo, musí byť nové používateľské meno už povinne importované do GreenRadius z prekonfigurovaného AD/OpenLDAP.
- c. Ak je v systéme GreenRadius nakonfigurovaných viacero domén, používateľské meno by malo byť zadané vo formáte "názov používateľa@názov domény". Zadajte doménu vytvorenú v GreenRadius.
- 5. Kliknutím rozbaľte časť "Available Webmin modules", ako je znázornené na obrázku nižšie. Z dostupných modulov "Available Webmin modules" vyberte moduly Webmin požadované pre nového používateľa. Pre nového správcu GreenRadius sa odporúča vybrať aspoň "GreenRadius Virtual Appliance". Kliknutím na "Create", uložte nového používateľa.

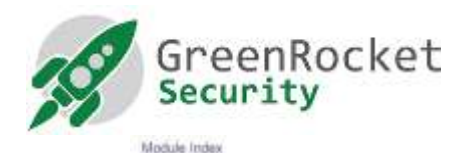

Create Webmin User

| Manager and a second second se | 100000                     | -11                          |
|----------------------------------------------------------------------------------------------------|----------------------------|------------------------------|
| Username                                                                                                    | devtest1                   |                              |
| Password                                                                                                    | Unis authentication •      |                              |
|                                                                                                    | Force thange at next login |                              |
| Real name                                                                                                    |                            |                              |
|                                                                                                    |                            |                              |
| X and the same series of the second                                                                                                    |                            |                              |
| Sector and the sector of the sector of the s |                            |                              |
| Select all   Invert selection                                                                                                    |                            |                              |
| Webmin                                                                                                    |                            |                              |
| Scheduled Webmin Functions                                                                                                    |                            | U Webmin Actions Log         |
| Webmin Configuration                                                                                                    |                            | Webnin Serven Index          |
| UJ Webmin Osers                                                                                                    |                            |                              |
| System                                                                                                    |                            |                              |
| Bootup and Shututiwn                                                                                                    |                            | Log File Rotation            |
| Running Processes                                                                                                    |                            | Scheduled Oran Jobs          |
| System Documentation                                                                                                    |                            | UII System Logs              |
| U. System Status                                                                                                    |                            |                              |
| Servers                                                                                                    |                            |                              |
| Apache Webserver                                                                                                    |                            | Creer#ADDIS Vidual Appliance |
| 😳 PostgreSQL Database Server                                                                                                    |                            | C SSK Sever                  |
| Networking                                                                                                    |                            |                              |
| Retwork Configuration                                                                                                    |                            |                              |
| Bardware                                                                                                    |                            |                              |
| System Time                                                                                                    |                            |                              |
| Others                                                                                                    |                            |                              |
| Upload and Download                                                                                                    |                            |                              |
| Select all / Invert selection                                                                                                    |                            |                              |
| Creute                                                                                                    |                            |                              |
| Return to unar list                                                                                                    |                            |                              |

6. Ukončite administrátorské rozhranie GreenRadius a prihláste sa pomocou práve vytvoreného používateľa, ako je znázornené na obrázku nižšie.

| You must enter a u | sern <mark>ame and password to log</mark> | gin to the Webmin server on 10.51.0.108 |
|--------------------|-------------------------------------------|-----------------------------------------|
| Username           | devtest1                                  |                                         |
| Password           |                                           |                                         |
|                    | Remember login permanently?               |                                         |

7. Do poľa "Password" najprv zadajte heslo používateľa AD/OpenLDAP a potom zadajte platné OTP (one time password) s bezpečnostným kľúčom prideleným tomuto používateľovi.

## POZNÁMKY:

- Nový používateľ sa identifikuje pomocou dvojfaktorového overovania GreenRadius.
   Používateľské meno a heslo sa overujú pomocou nakonfigurovaného servera AD/OpenLDAP v GreenRadius a platné jednorazové heslo (OTP) sa odvodí z bezpečnostného tokenu prideleného používateľovi.
- ii. Základní používatelia "root" a "gradmin" sú overovaní z vlastného úložiska používateľov Webmin. V prípade, že overenie GreenRadius zlyhá a chceme sa vyhnúť zablokovaniu všetkých používateľov GreenRadius administrátora, dôrazne odporúčame, aby sa nastavenie "Password" pre používateľov "root" a "gradmin" nezmenilo na "Unix authentication" alebo"No password accepted". Je to potrebné, aby sa v prípade zlyhania autentifikácie založenej na protokole GreenRadius mohli používatelia "root" a "gradmin" stále prihlásiť pomocou svojich lokálnych hesiel.